MANUAL PARA EL USUARIO

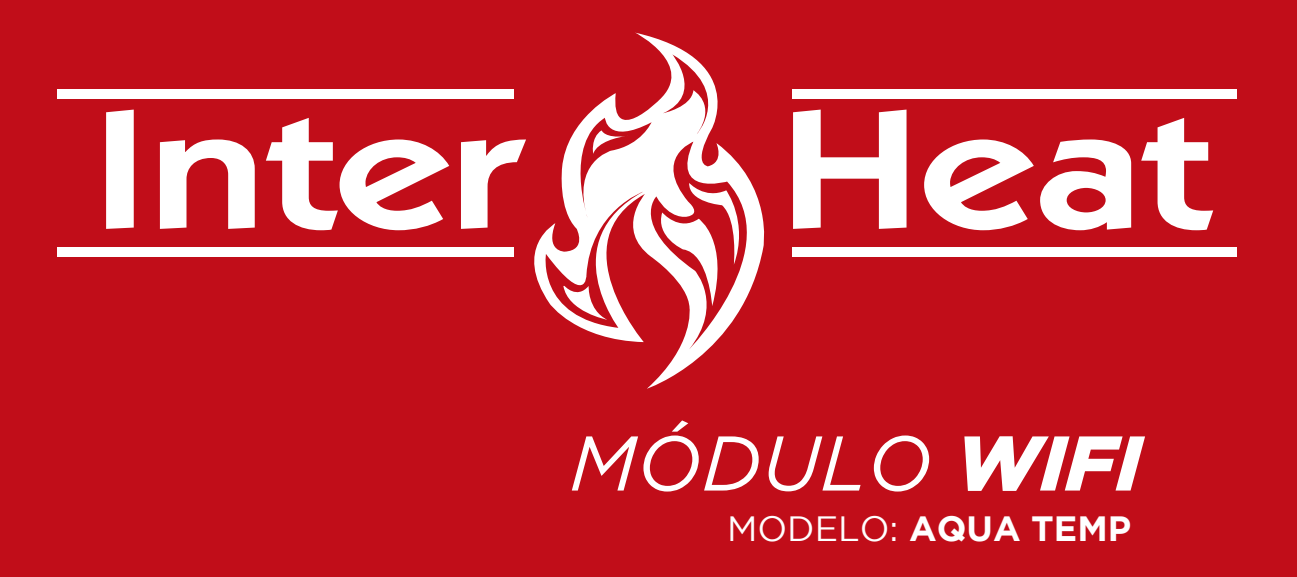

Favor de leer el manual antes de usar el equipo, guarde el manual como futura referencia

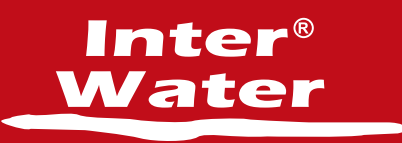

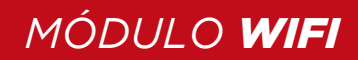

### PRIVACIDAD DEL USUARIO

Nos tomamos muy en serio su privacidad y nos comprometemos a informarle cómo utilizamos los datos. Los datos privados de los usuarios, como los buzones, la dirección, antes de subirlos a la nube, obtendremos su permiso y trabajaremos arduamente para proteger la seguridad de sus datos.

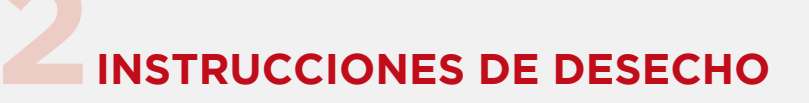

- Para desechar un equipo sin uso.
- Los aparatos que llevan este símbolo no deben desecharse junto con la basura doméstica.
- Está obligado a desechar por separado estos aparatos electrónicos viejos. Consulte con las autoridades locales sobre las posibilidades de eliminación organizada. Con esta forma de eliminación respetuosa con el medio ambiente, los aparatos viejos se reciclan o se reutilizan de otra forma.

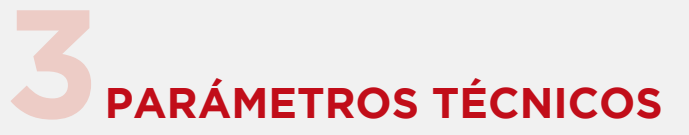

| Form                            | WIFi                                                         | Bluetooth   |                             |
|---------------------------------|--------------------------------------------------------------|-------------|-----------------------------|
| Transmission frequency<br>(GHz) | 2.412~2.472                                                  | 2.402~2.480 |                             |
| Max transmission power          | 802.11b: +16dBm(@11Mbps)<br>802.11g: +15.5dBm(@54Mbps) 10dBm |             |                             |
|                                 |                                                              |             | 802.11n: +15dBm(@HT20,MCS7) |
|                                 | Power Supply Voltage<br>(V)                                  | 3.0~3.6     |                             |
| Supply Current                  | Peak (continuous transmission): 260mA                        |             |                             |
|                                 | Average (STA, networked standby): 24mA(DTIM1)                |             |                             |
|                                 | Average (STA, 1KB/s): 54mA                                   |             |                             |
|                                 | Average (AP): 85mA                                           |             |                             |
| Working Temp(°C)                | -40-85                                                       |             |                             |
| Storage Temp(°C)                | -40~125                                                      |             |                             |

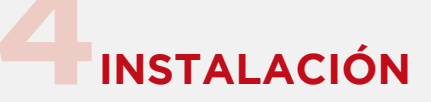

- El módulo WiFi cuenta con un imán en la parte posterior para su instalación en interiores o exteriores mantenga fuera de la luz del sol directa.
- \_ Escanear el QR para la descarga de la App.

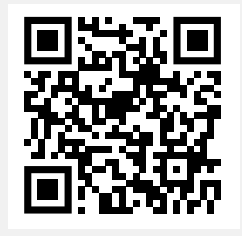

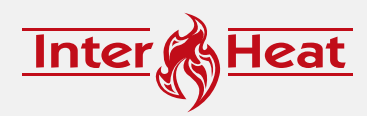

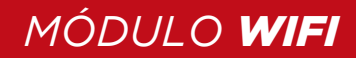

## **5** DESCRIPCIÓN DE FUNCIONES

Nos tomamos muy en serio su privacidad y nos comprometemos a informarle cómo utilizamos los datos. Los datos privados de los usuarios, como los buzones, la dirección, antes de subirlos a la nube, obtendremos su permiso y trabajaremos arduamente para proteger la seguridad de sus datos.

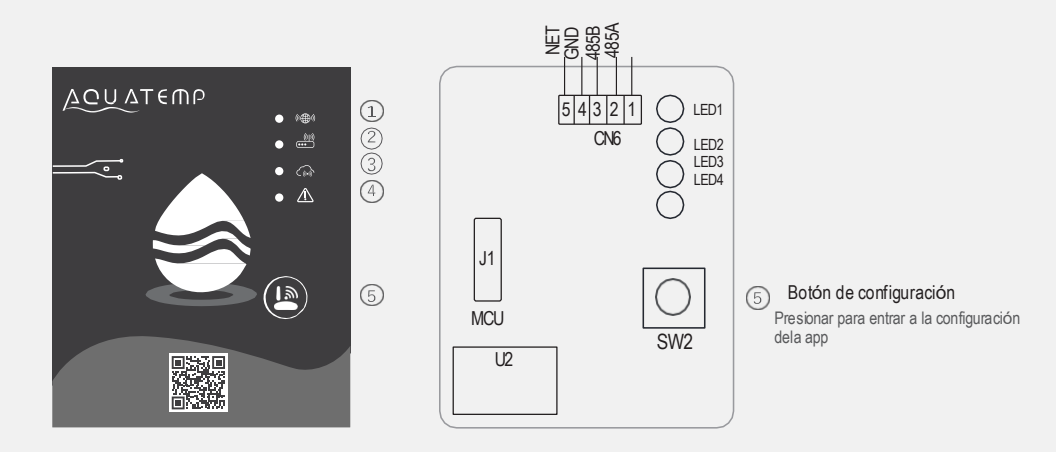

#### MXL-WX17

| INDICADOR | NOMBRE                             | LUZ SOLIDA          | PARPADEO DE LUZ            | APAGADO           |
|-----------|------------------------------------|---------------------|----------------------------|-------------------|
| 1         | configuración de red               | Configurando<br>red | Configurando Smart<br>Link | Enlace completado |
| 2         | Conexión de red                    | Normal              | Anormal                    |                   |
| 3         | Conexión a la nube del<br>servidor | Normal              | Anormal                    |                   |
| 4         | Comunicación de RS485              | Normal              | A                          |                   |

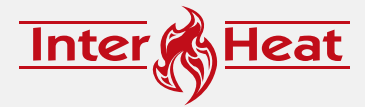

# **6REGISTRAR UNA CUENTA**

 Utilice un correo electrónico y la contraseña para registrarse, iniciar sesión o restablecer la contraseña.

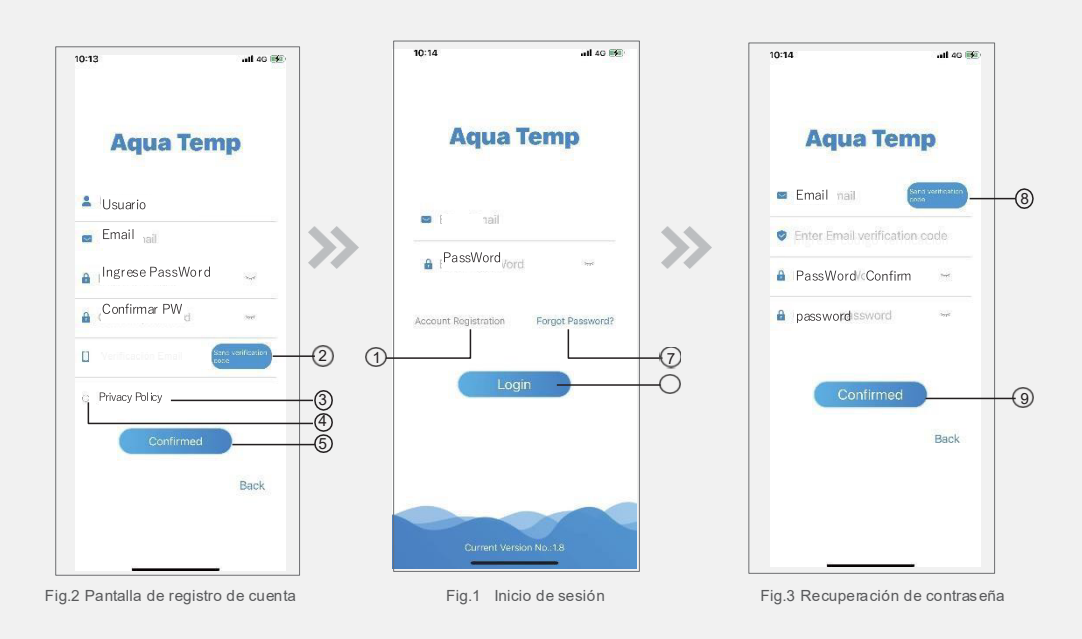

1.- Registro de cuenta: para registrar una cuenta, haga clic en 1 (Fig. 1) para ir a la pantalla de registro de cuenta, ingrese el correo el electrónico y haga clic en 2 (Fig. 2) para recibir el código de verificación, mientras tanto, completa la información, haga clic en 3 (Fig. 2) para leer los detalles de la Política de privacidad, luego haga clic en 4 para aceptar la política de privacidad, revise el código de verificación enviado a su correo e ingrese el código en el campo a un lado en 2 y haga clic en 5, para finalizar el registro. Si el móvil le pregunta por guardar contraseña seleccione aceptar.

Tenga en cuenta que el tiempo válido de un código de verificación es de 15 minutos, complete el código de verificación dentro de los 15 minutos, de lo contrario, debe solicitar uno nuevo.

- 2. Iniciar sesión con la cuenta ya registrada: siga las instrucciones de la página (Fig. 1), ingrese su dirección de correo electrónico registrada y contraseña, haga clic en 6.
- \_ 3. Si olvido su contraseña: Haz clic en 7 (Fig.1), aparece la pantalla de recuperación de contraseña (Fig.
- \_ 3), ingrese el correo electrónico, haga clic en 8 para recibir el código de verificación su buzón, ingrese el código que recibió y haga clic en 9 para confirmar y se restablecerá la contraseña.

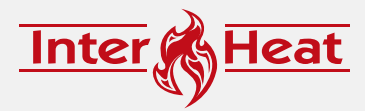

#### **AGREGAR UN EQUIPO**

 Después de iniciar sesión, muestra la interfaz de Mi dispositivo (Fig. 4), siga las instrucciones para agregar WIFI.

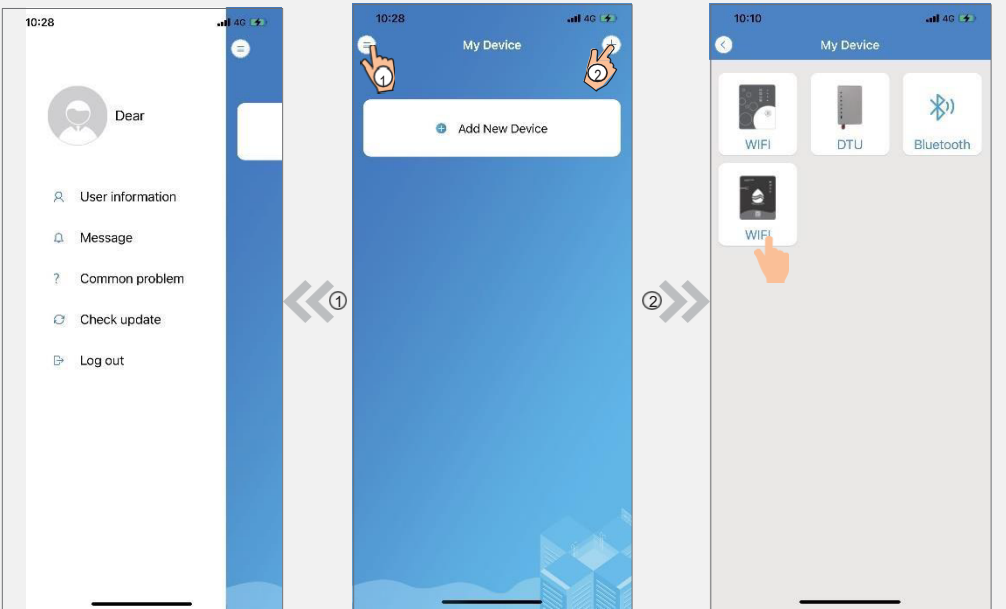

Fig.4 Presione el signo de +

Fig.5 Página de inicio

Confirmar con el numero 10

Fig.6 Seleccionar el modelo del modulo

### IOS CONFIGURACIÓN DE RED WIFI

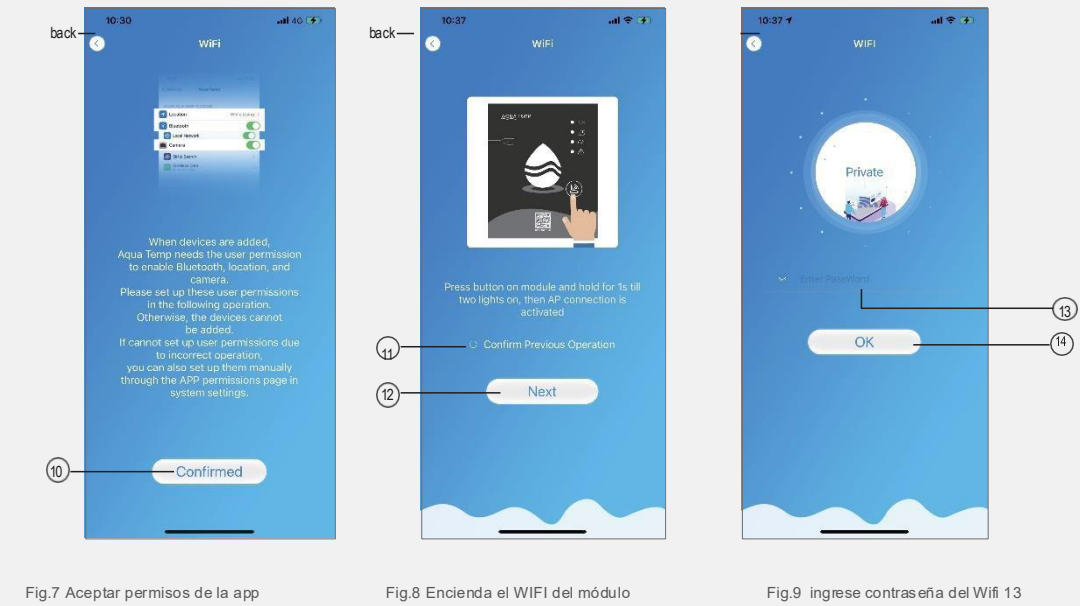

seleccionar el numero 11 para Confirmar acción y 12 para continuar

5

y 14 para continuar.

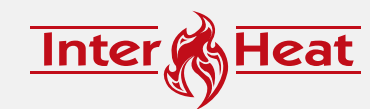

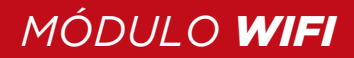

\_ 1. Haga clic en 10 para confirmar el permiso de Bluetooth, la ubicación y la cámara (Fig. 7);

2. Siga las instrucciones de la página (Fig. 8), presione el botón en el módulo y manténgalo presionado durante 1 segundo hasta que se enciendan dos luces.

Luego, se activará la conexión AP; haga clic en 12 para continuar;

3. Haga clic en 13 para ingresar la contraseña de WIFI para la conexión actual; haga clic en 14 para confirmar.

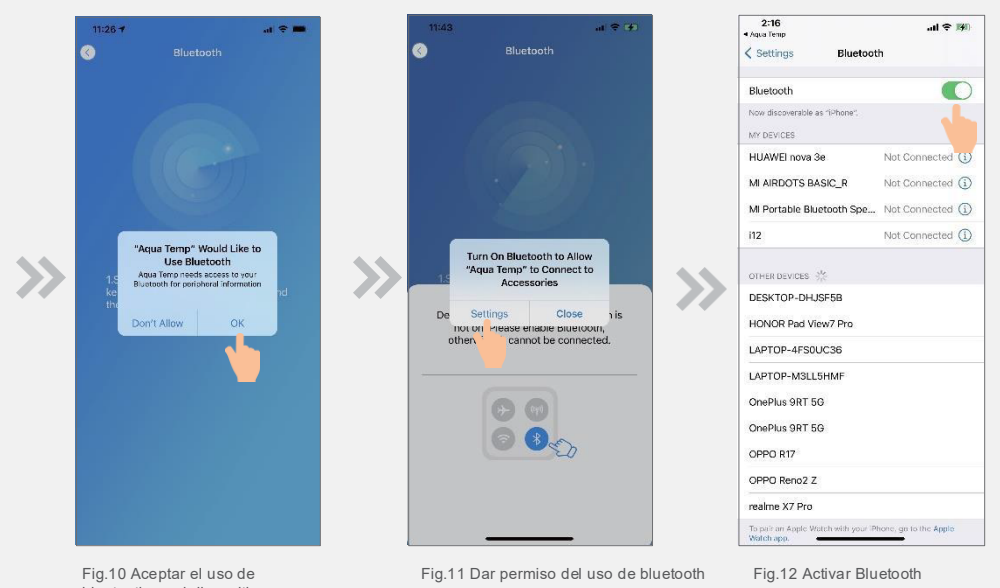

bluetooth en el dispositivo

4. Haga clic en "Aceptar" para permitir el permiso de Bluetooth (Fig. 10);

5. Haga clic en "Configuración" (Fig. 11) para ingresar a la interfaz de configuración de Bluetooth (Fig. 12);

6. Encienda Bluetooth y vuelva a la aplicación, ingrese directamente a la interfaz de búsqueda de dispositivos (Fig. 13). Si la conexión falla o tiene éxito, aparecerá una ventana emergente. Si la conexión falla (Fig. 14-1/Fig. 14-2), intente nuevamente como se le indica. Si tiene éxito (Fig. 15), verifique el LED 1 del indicador del módulo wifi y luego seleccione la operación según las indicaciones.

7. Haga clic en 15 para vincular el dispositivo (Fig. 16);

8. Haga clic en "Aceptar" (Fig. 17) para permitir que la aplicación use la cámara para escanear el número de serie/código wifi en la bomba de calor (Fig. 19.1), o haga clic en "Entrada manual" para ingresar el número de serie/código wifi (Fig. 19.2).

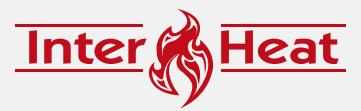

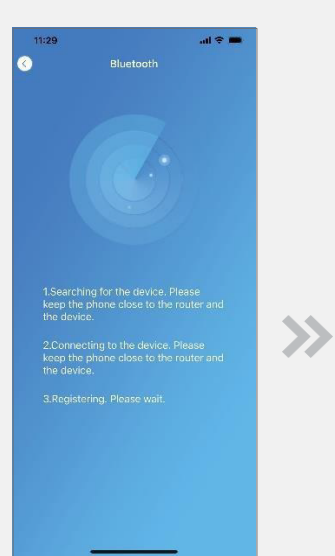

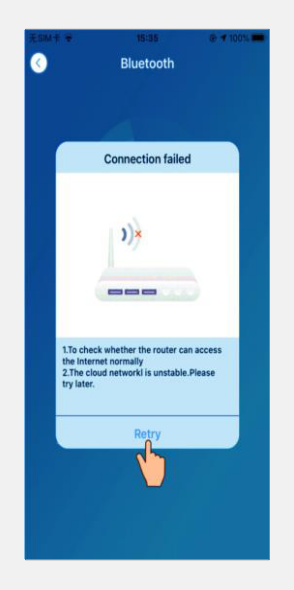

Fig.13 Busqueda del dispositivo

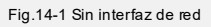

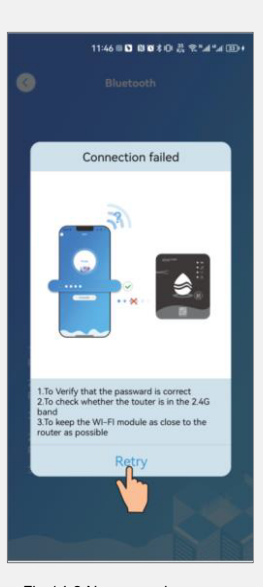

Fig.14-2 No se puede conectar a la interfaz wifi

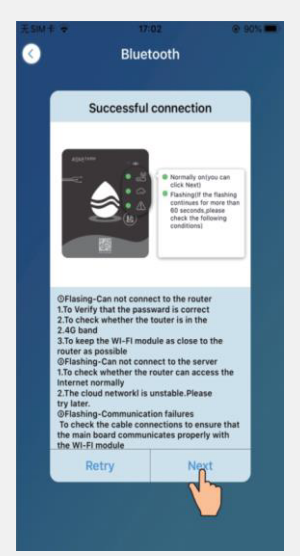

Fig.15 Interfaz de búsqueda de dispositivo exitosa

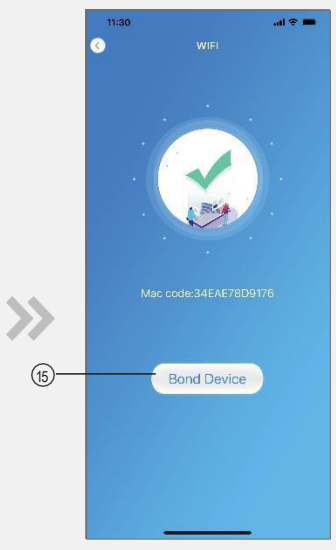

Fig.16 Interfaz del dispositivo de enlace

7

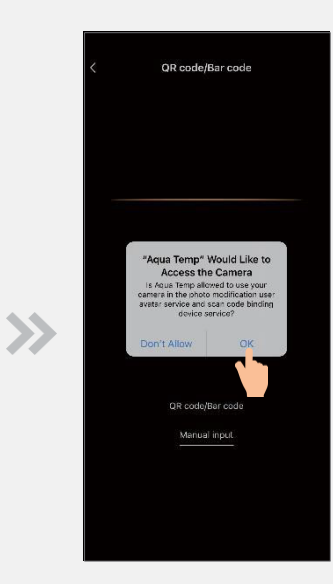

Fig.17 Habilitar permiso de cámara

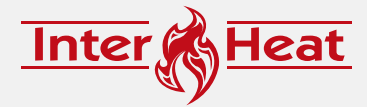

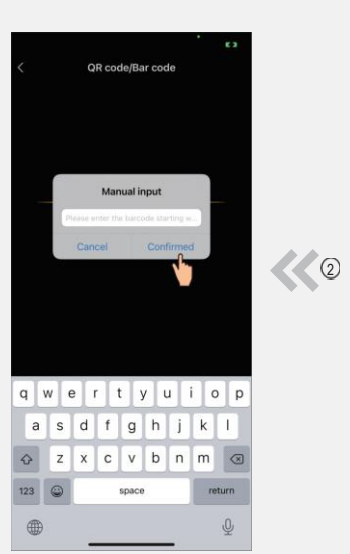

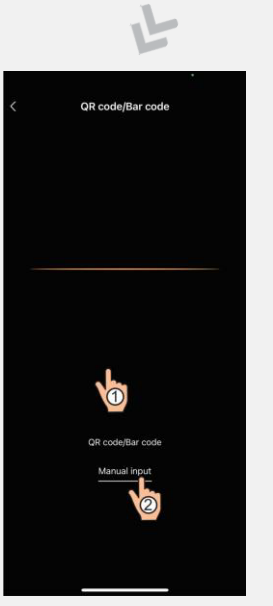

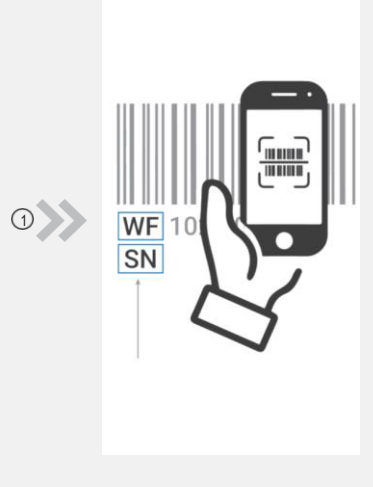

Fig.19.2 Interfaz de entrada manual

Fig.18 Interfaz de escaneo

Fig.19.1 Código de barras WF/SN

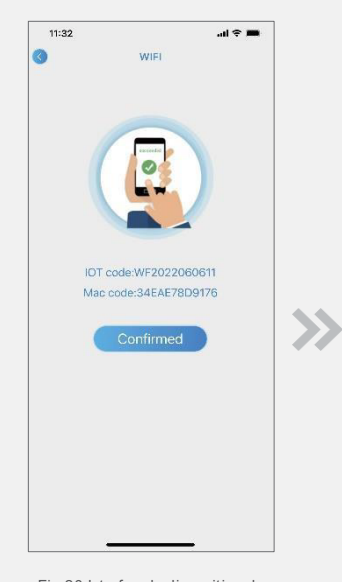

Fig.20 Interfaz de dispositivo de enlace realizada

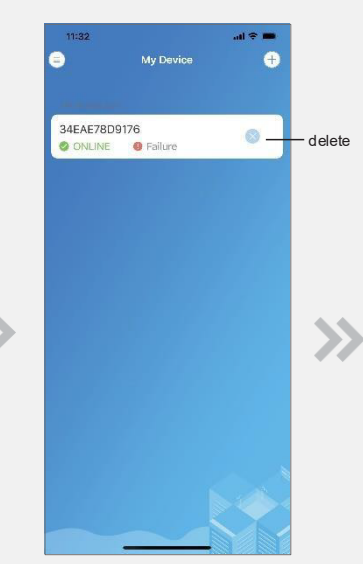

Fig.21 Interfaz de gestión de dispositivos

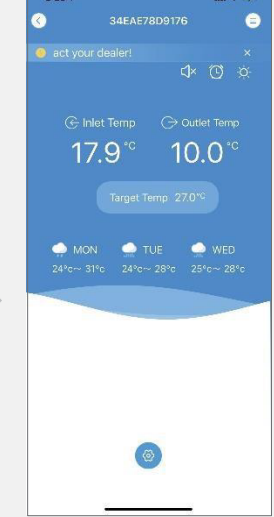

Fig.22 Interfaz principal del dispositivo

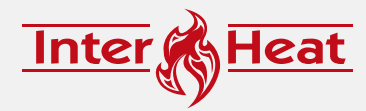

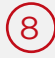

# **9**IOS CONFIGURACIÓN DE RED WIFI

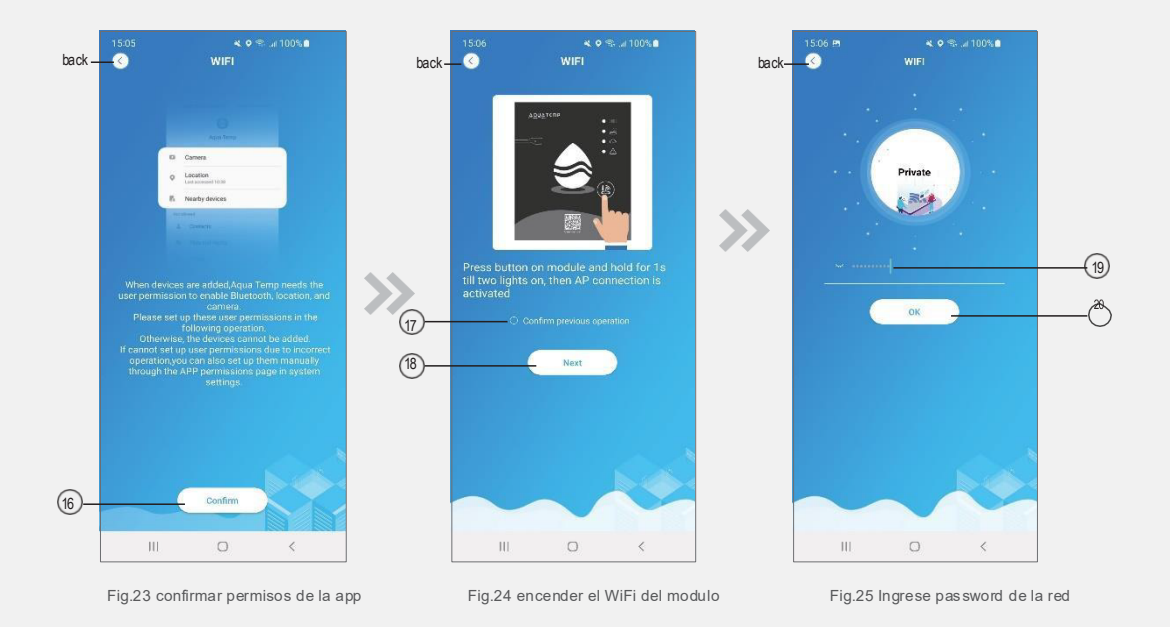

- \_ 1.Click 16 para cofirmar permiso de Bluetooth, ubicación, y cámara (Fig.23);
- 2.Siga las instrucciones de la (Fig.24), presione el botón del modulo y déjelo presionado por 1 seg hasta que el indicador de app este activado y presione next.
- \_ 3.Presione donde dice password para e ingrese el password de la red, presione ok para continuar.

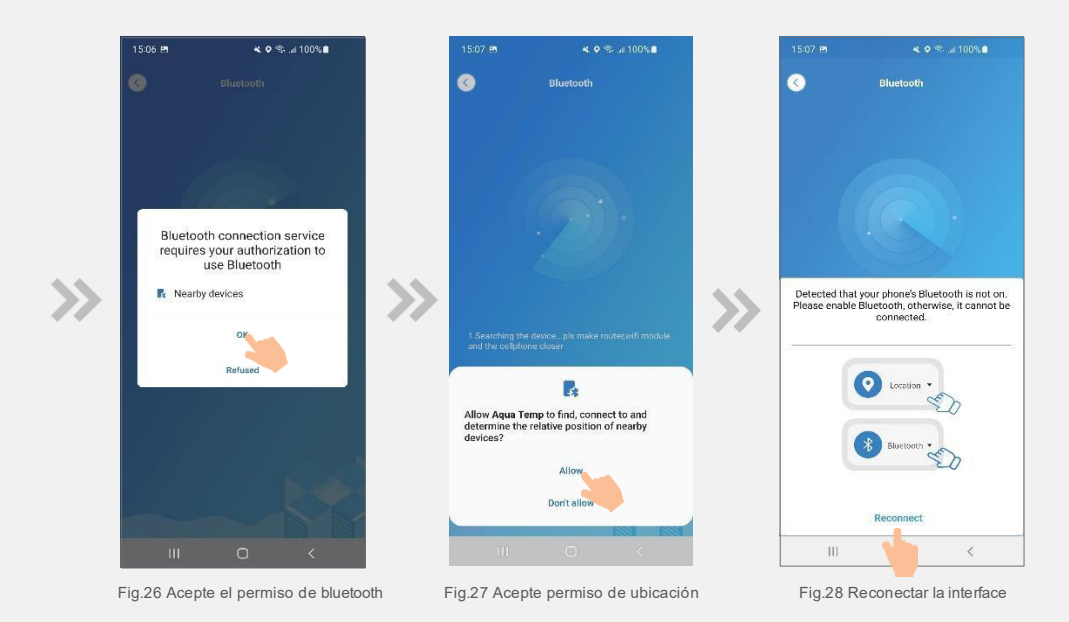

9

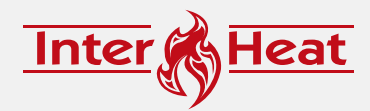

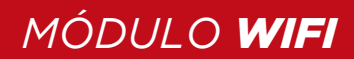

\_ 1. Haga clic en 10 para confirmar el permiso de Bluetooth, la ubicación y la cámara (Fig. 7);

2. Siga las instrucciones de la página (Fig. 8), presione el botón en el módulo y manténgalo presionado durante 1 segundo hasta que se enciendan dos luces.

Luego, se activará la conexión AP; haga clic en 12 para continuar;

3. Haga clic en 13 para ingresar la contraseña de WIFI para la conexión actual; haga clic en 14 para confirmar.

4. Haga clic en "Aceptar" para habilitar el permiso de Bluetooth (Fig. 26);

5. Haga clic en "Permitir" para habilitar el permiso de Bluetooth (Fig. 27);

6. Haga clic en "Reconectar" (Fig. 28) para pasar directamente a la interfaz de búsqueda de dispositivos (Fig. 29). Si la conexión falla o se realiza correctamente, aparecerá una ventana emergente. Si la conexión falla (Fig. 30-1/Fig. 30-2), vuelva a intentarlo según las indicaciones.

Si se realiza correctamente (Fig. 31), verifique la luz 1 del indicador del módulo wifi y luego seleccione la operación según las indicaciones.

7. Haga clic en 21 para vincular el dispositivo (Fig. 32);

8. Haga clic en "Mientras se usa la aplicación" para permitir que la aplicación use la cámara para escanear el número de serie/código wifi en

la bomba de calor (Fig. 35.1), o haga clic en "Entrada manual" para ingresar el número de serie/código wifi (Fig. 35.2).

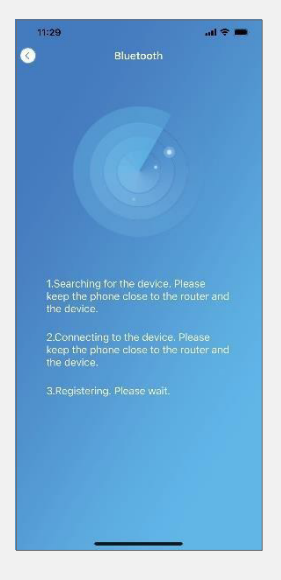

X

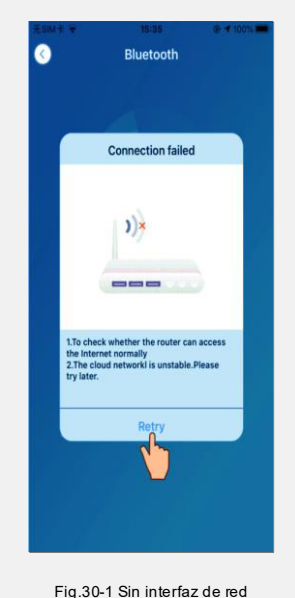

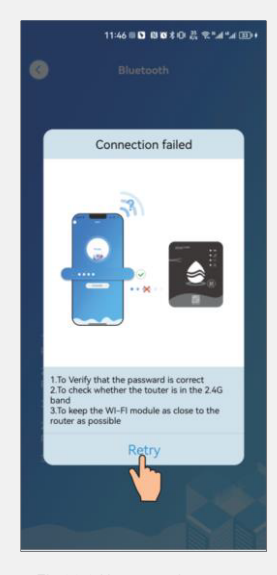

Fig.30-2 No se puede conectar a la interfaz wifi

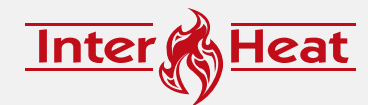

Fig.29 Busqueda del dispositivo

(10)

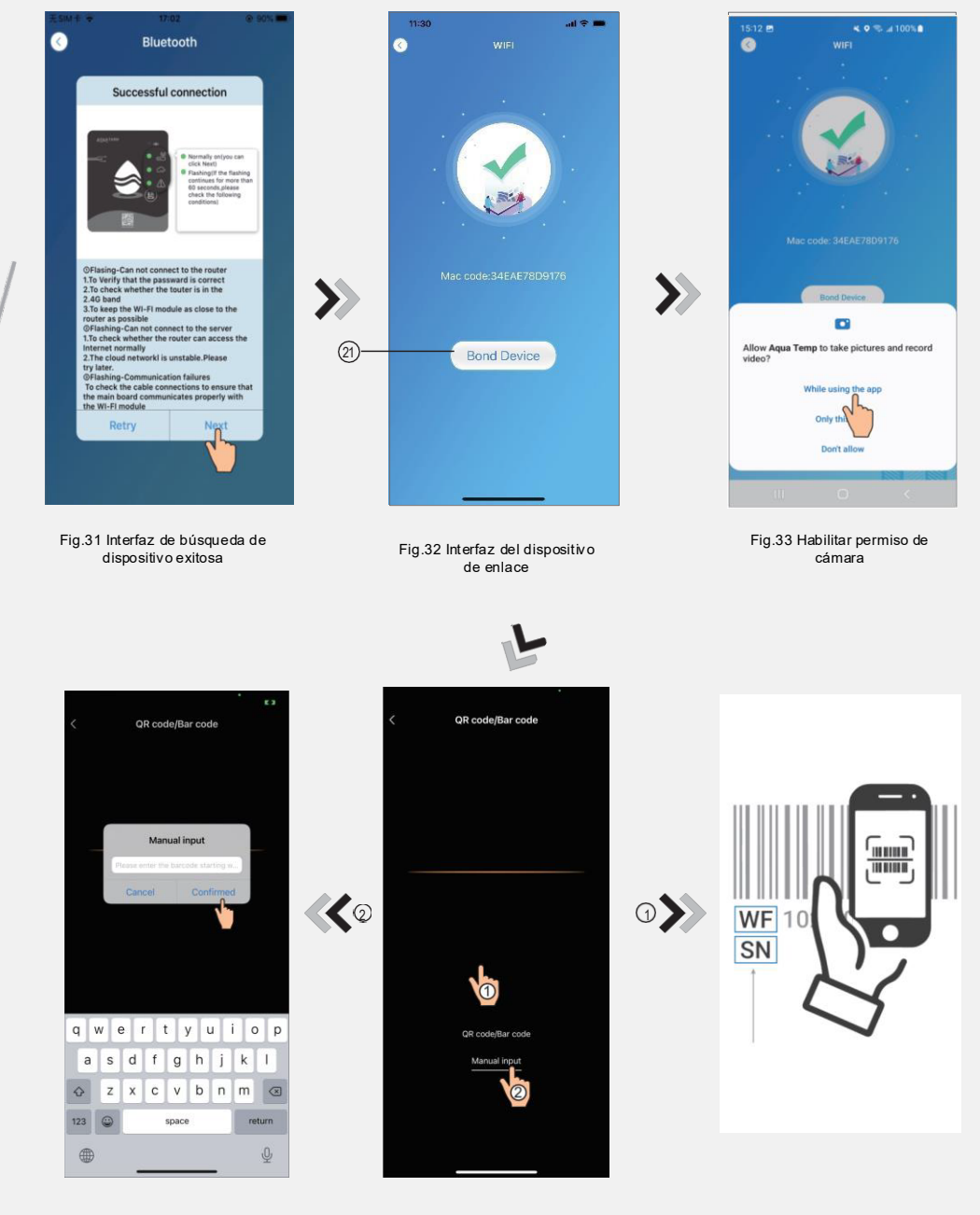

Fig.35.2 Interfaz de entrada manual

Fig.34 Interfaz de escaneo

(11

Fig.35.1 Código de barras WF/SN

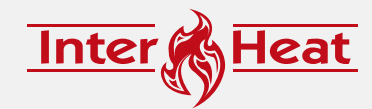

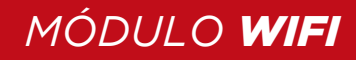

\_ 9. Haga clic en "Aceptar" y la conexión del dispositivo estará completa (Fig. 36).

10. Una vez realizada la conexión WIFI, vuelva a Mi dispositivo (Fig. 37).

11. Haga clic en el dispositivo para acceder directamente a la interfaz principal del dispositivo (Fig. 38).

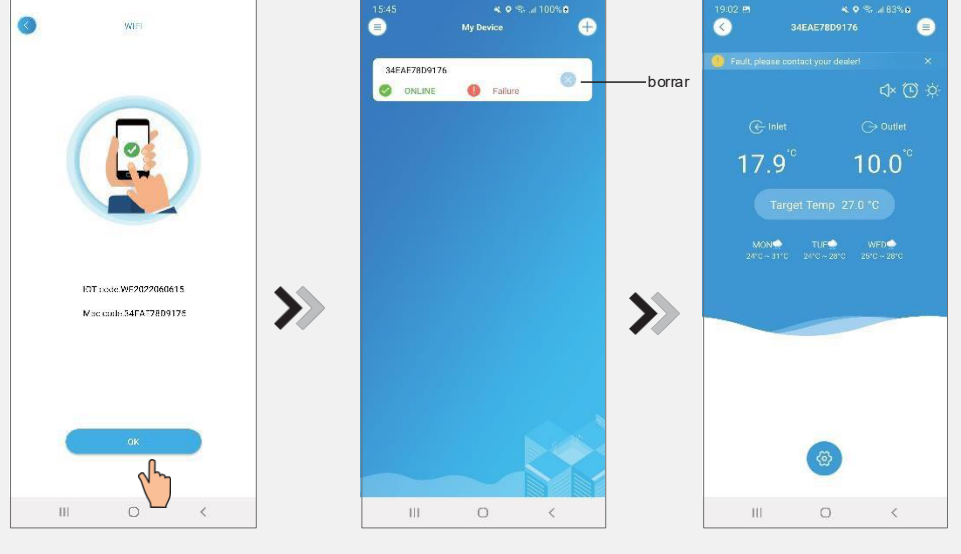

Fig.36 Enlace de la interface

Fig.37 Interface de manejo del dispositivo

Fig.38 interface principal de dispositivo

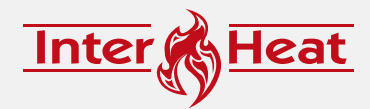

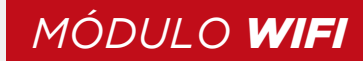

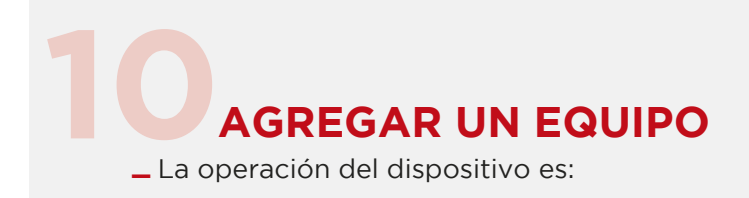

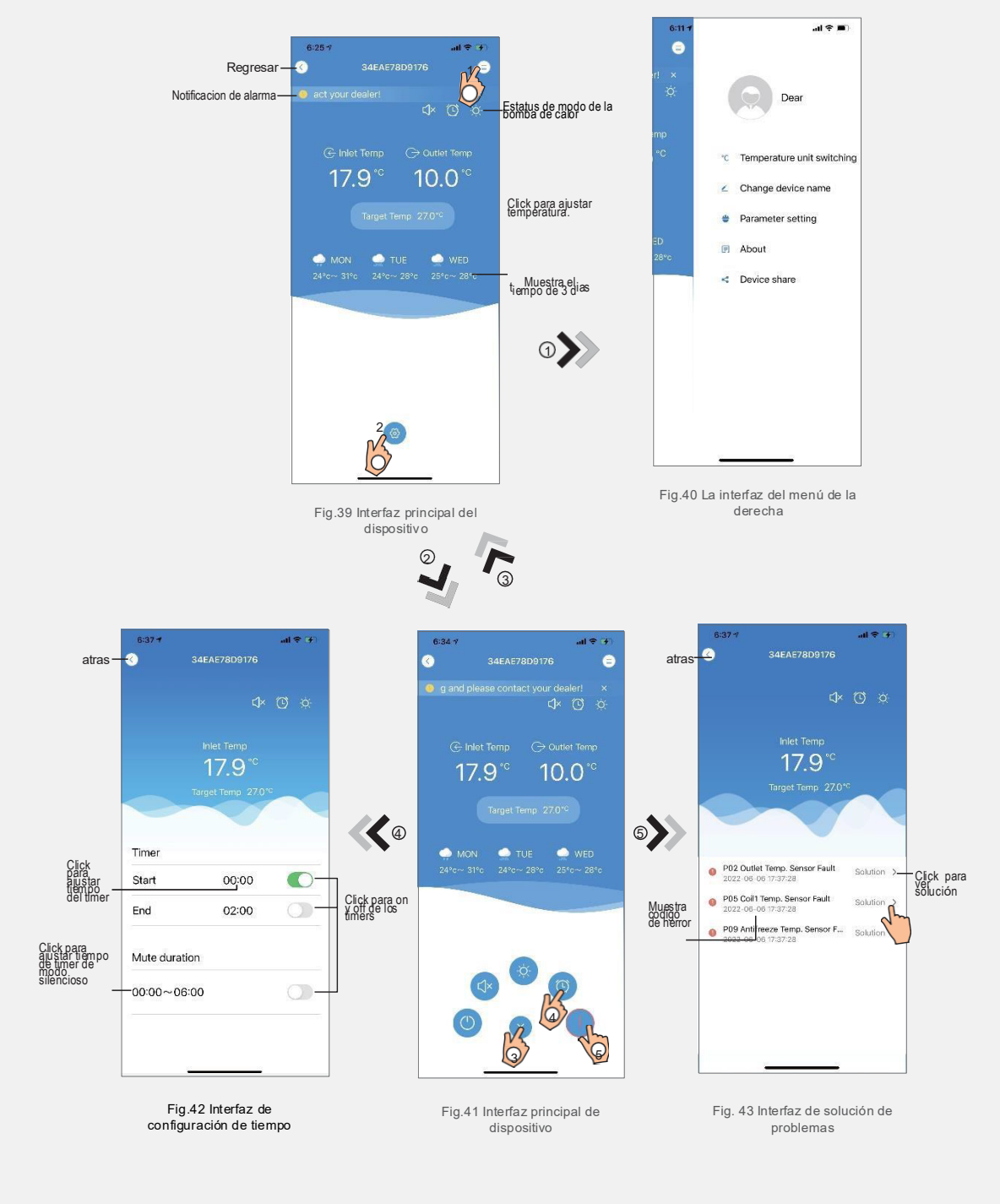

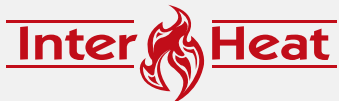

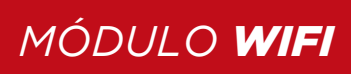

| ICON | NAME             | FUNCTIONS                                                           |
|------|------------------|---------------------------------------------------------------------|
| (1)  | ON/ OFF          | Click para encender y apaga                                         |
|      | M. silencios off | Modo silencioso está apagado y muestra para activarlo               |
| C1×  | M. Silen. On     | Modo silencioso está encendido y muestra para apagar                |
|      | Modo             | Cambio de modo: Calentar- Enfriar- Automático                       |
| *    | Enfria           | Muestra el modo enfriar, hacer click en para cabio de modo          |
| ×.   | Calenta          | Muestra el modo calentar, hacer click en para cabio de modo         |
| A    | Automatico       | Muestra el modo automatico, hacer click en para cabio de modo       |
| 0    | Timer            | Click para ingresar al timer de funcionamiento y de modo silencioso |
|      | Diagnostico      | Click para entrar al diagnostico de código de error                 |
| ନ୍ତ  | Menu             | Click para mostrar o ocultar el menú                                |

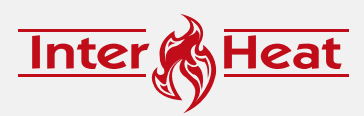

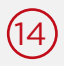